## AirRESERVE おいでおいでルーム利用予約システムユーザーマニュアル

| No. | 操作内容                                                 | PC/タブレット表示画面                                                                                                    | 携带表示画面                                                                                                    |
|-----|------------------------------------------------------|----------------------------------------------------------------------------------------------------|----------------------------------------------------------------------------------------------------|
| 1   | 予約URLにアクセス https://airrsv.net/oide-<br>room/calendar |                                                                                                    | ************************************                                                                                                    |
| 2   | カレンダーから予約希望内容・時間を選択                                  |                                                                                                    | 1113 1110 1100     ・・・・・・・・・・・・・・・・・・・・・・・・・                                                                                                    |
| 3   | 予約ボタンをおす                                             |                                                                                                    | 2020年14月1日日 - 1日の<br>マルス (2)<br>マー<br>マー<br>マー<br>マー<br>マー<br>マー<br>マー<br>マー<br>マー<br>マー                                                                                                    |
| 4   | 必要事項を入力後確認へ進む                                        | 2         0         0         0         0         0         0         0         0         0         0         0         0         0         0         0         0         0         0         0         0         0         0         0         0         0         0         0         0         0         0         0         0         0         0         0         0         0         0         0         0         0         0         0         0         0         0         0         0         0         0         0         0         0         0         0         0         0         0         0         0         0         0         0         0         0         0         0         0         0         0         0         0         0         0         0         0         0         0         0         0         0         0         0         0         0         0         0         0         0         0         0         0         0         0         0         0         0         0         0         0         0         0         0         0         0         0                                                                                                    | ALENDATY<br>ALENDATY<br>ALENDATION AND ALENDATION<br>ALENDATION AND ALENDATION<br>ALENDATION ALENDATION<br>ALENDATION<br>ALEND |
| 5   | 予約を確定する                                              | Image: 10 million         Image: 10 million         Image: 10 million         Image: 10 million           Image: 10 million         Image: 10 million         Image: 10 million         Image: 10 million         Image: 10 million           Image: 10 million         Image: 10 million | Exception         Barged           Barged         Barged           Barged                                                                                                    |
| 6   | 予約申し込みの完了<br>(4で入力したメールアドレスに予約確認メールが届<br>く)          |                                                                                                    | ・ 「ない」 ・ の ・ の いいの ・ の いいの ・ いいの ・ いいの ・ いいの ・ いいの ・ いいの ・ いいの ・ いいの ・ いいの ・ いいの ・ いいの ・ いいの ・ いいの ・ いいの ・ いいの ・ いいの ・ いいの ・ いいの ・ いいの ・ いいの ・ いいの ・ いいの ・ いいの ・ いいの ・ いいの ・ いいの ・ いいの ・ いいの ・ いいの ・ いいの ・ いいの ・ いいの ・ いいの ・ いいの ・ いいの ・ いいの ・ いいの ・ いいの ・ いいの ・ いいの ・ ・ ・ ・                                                                                                    |